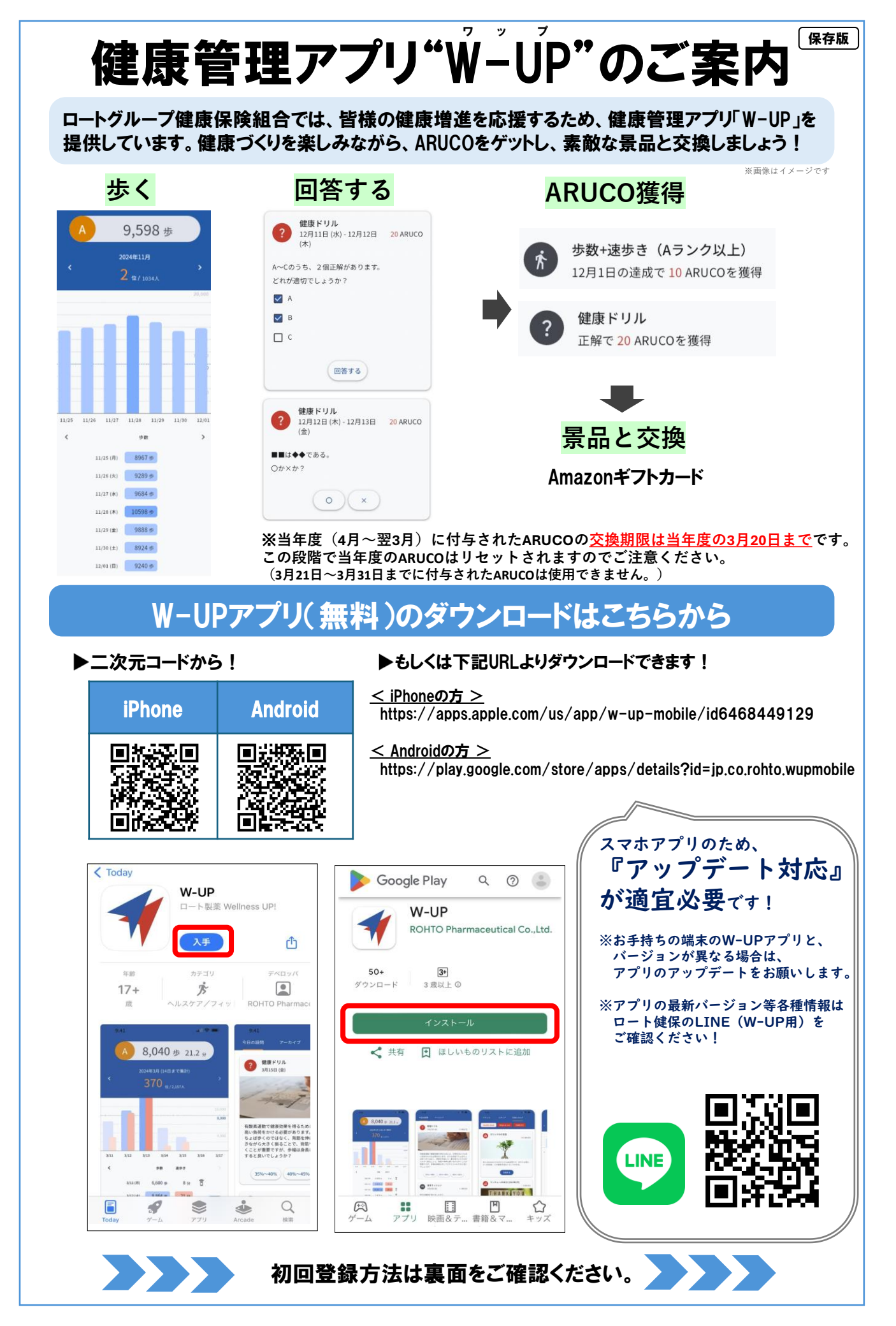

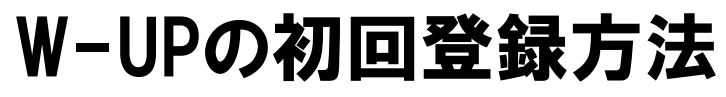

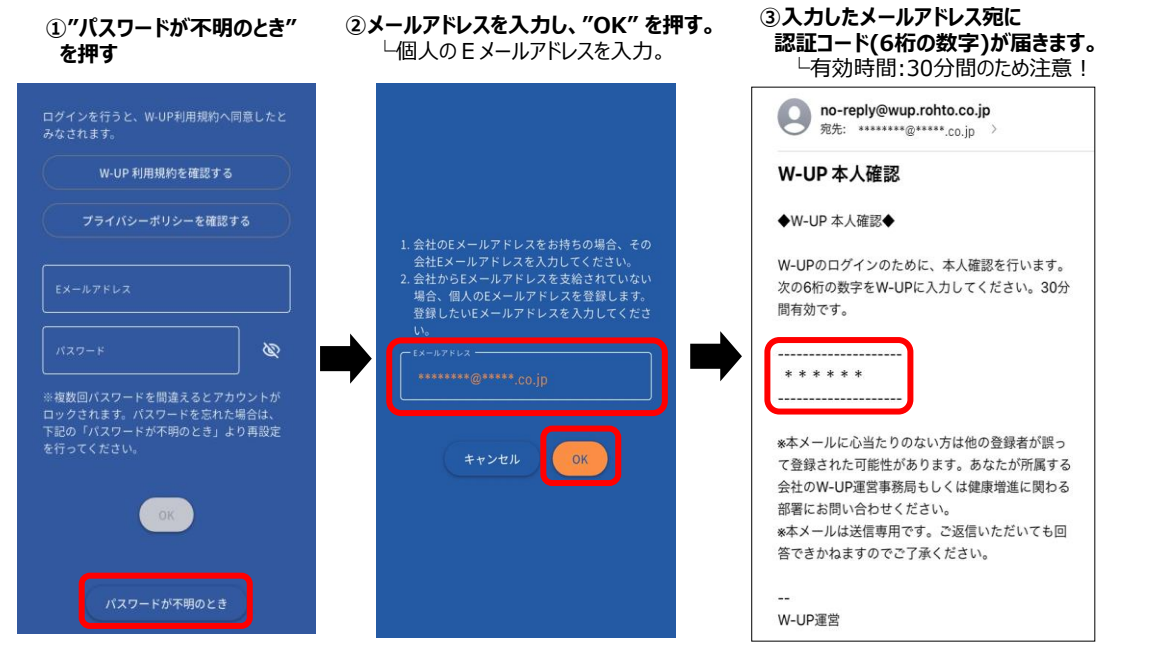

④メールで届いた認証コードと、同封書類に 記載のテナントID、記号番号、パスコードを 入力し、"OK" を押す。

⑤パスワードを設定し、"OK"を押す。

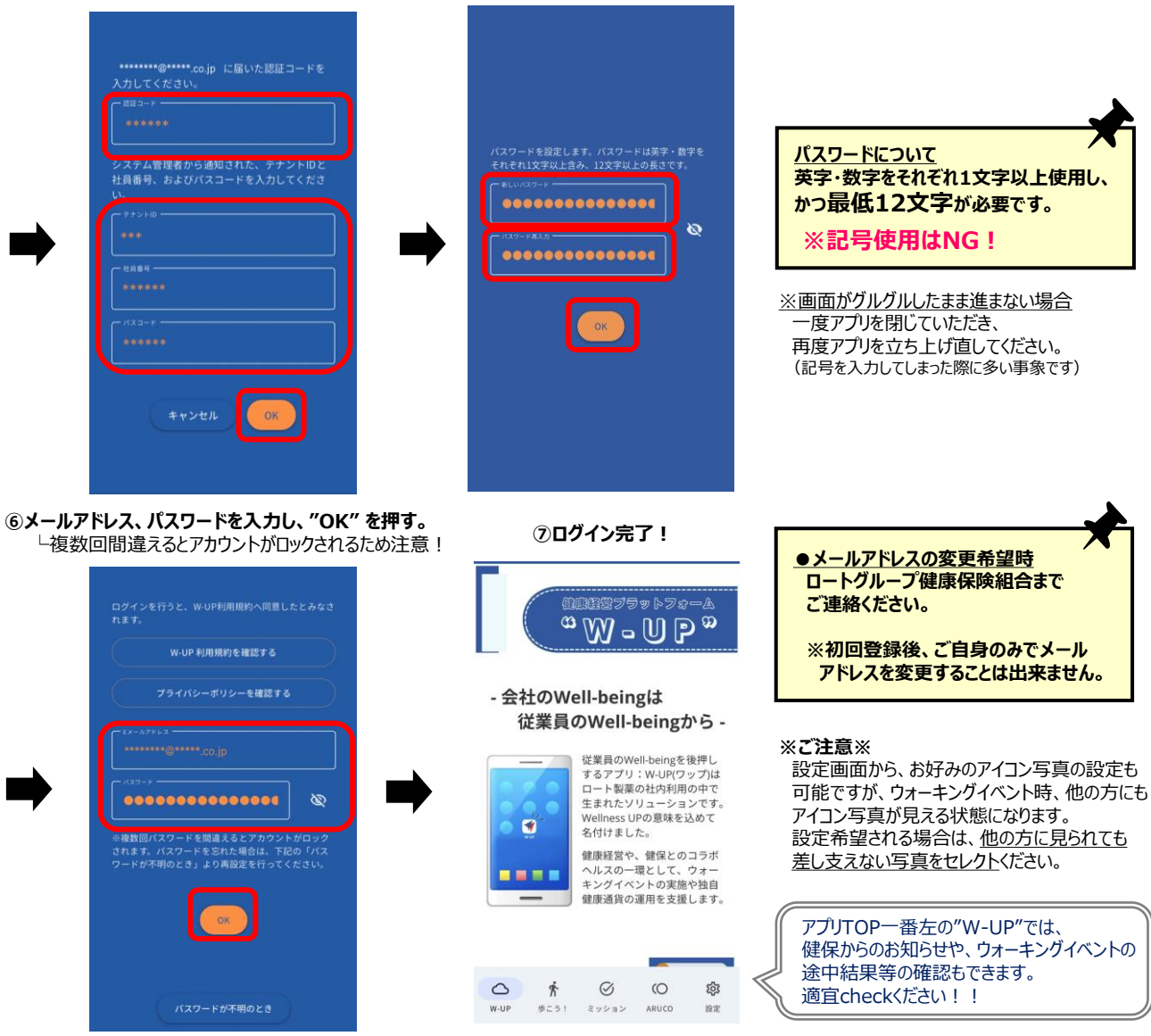